Welcome to the ebook version of Ammon Hennacy's The Book of Ammon.

There are three versions of the ebook in this folder. Which one you want depends on which ebook reader you use:

- For most ereaders, except Amazon Kindle devices and software: download the **epub** file. This epub2-compatible file will work in all ereaders *except Kindles*.
- For readers using the Amazon Kindle ereading software or devices: download the azw3 file. You can optionally
  download the Kindle cover thumbnail if you'd like the ebook cover to appear in your library. (Thanks to a
  long-standing bug in the Kindle software, side-loaded ebooks like these won't display cover images
  automatically. Complain to Amazon.)
- For advanced ereaders like Readium, and for readers who like bleeding-edge technology: download the pure **epub3** file. Pure epub3 isn't compatible with most ereaders yet, so only download this file if you know what you're doing.

There is also a subfolder ("Autobiography of a Catholic Anarchist") that contains an earlier, smaller edition of Hennacy's autobiography. Most of it is duplicated in *The Book of Ammon*, but some parts got left on the cutting room floor, so it may also be of interest. Feel free to download that too if you'd like.

Once you've downloaded the version of the file that is most appropriate for your ereader, you'll need to transfer that file to your device. If you are using a laptop/desktop based ereader program, this may be as easy as **File > Open**. For ereader devices like kindle, this is a little more complex:

## AMAZON KINDLE DEVICES

Using a USB cable, connect your Kindle to the computer to which you downloaded the **azw3** file. Your Kindle will appear on your computer as a USB drive that you can browse in your file manager.

In the file manager, navigate to the **documents** folder on your Kindle, then drag and drop the **azw3** file you downloaded into the **ebooks** subfolder there.

If you downloaded the Kindle cover thumbnail (this step is optional), navigate to your Kindle's **system** folder, then drag and drop the thumbnail into the **thumbnails** subfolder. Make sure to copy the thumbnail *after* copying the **azw3** ebook file. Due to a bug in the Kindle software, your Kindle will use a default cover for your ebook if you don't copy the thumbnail file over. Complain to Amazon.

If you don't see a **system** folder when your Kindle is plugged in, you may have to tell Windows to show hidden system files. For instructions on how to do that, see <u>here</u>.

Next, eject the Kindle from your computer using your system's "Safely remove drive" option. Your ebook should now be visible on your device!

## **IPAD/IBOOKS WITHOUT ITUNES**

Use your email account to send yourself an email with the epub version of the ebook as an attachment.

Using the built-in iPad Mail app, open the email you just sent yourself. Tap and hold on the attachment icon and tap "Open in iBooks".